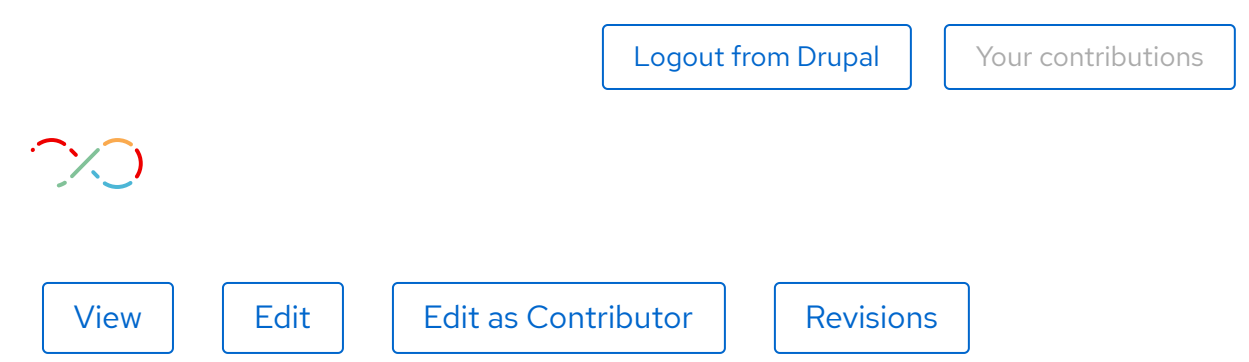

# Using Migration Toolkit for Applications: Report analysis, customization, and troubleshooting

| July 27, 2022               | Francisco De Melo Junior                                                  |
|-----------------------------|---------------------------------------------------------------------------|
| Related topics:             | Hybrid Cloud, Java, Microservices, Modernization,<br>Runtimes             |
| Related produc <sup>-</sup> | ts: Migration Toolkit for Applications, Migration Toolkit for<br>Runtimes |
| Share: 🔰                    | f in 🖂                                                                    |

#### Table of contents:

Red Hat's Migration Toolkit for Application (MTA) provides a migration solution for applications in the hybrid cloud environments on Red Hat OpenShift. This is provided via MTA Operator, currently at the seventh version, and other means such as the MTA CLI, Visual Studio Code extension guide, and IntelliJ IDEA plug in guide. For questions regarding the MTA Lifecycle, see this link.

MTA Provides target migrations for Red Hat JBoss Enterprise Application Platform (EAP) 8, containerization, SpringBoot to Quarkus, OpenJDK version migration, Oracle to OpenJDK, Windows to Linux, Jakarta EE 9, JWS 5 to 6, and several more paths. Here is a list of migration paths and use cases. It is very useful and convenient given that many rules were written for the migrations above and each migration path will provide a series of migration rules that are compared with the binary or the source code. MTA also allows the addition of new rules during the analysis part, which can be included directly on the console.

In this matter of migration and its efforts, migrating applications to the cloud or JBoss EAP 8 server (and JBoss EAP 7) deployment can be a huge task– even small applications can be challenging. Also, Red Hat MTA 7 provides features for cloud-ready and application migration such as OpenJDK, therefore contributing to less manual work.

This article will demonstrate how to install the MTA Operator 7, provide an example analysis, show the JBoss EAP 8 migration path and show customizations that can be done, then finish with some troubleshooting hints.

## MTA 7 Operator demonstration

The installation of the MTA Operator is done using OpenShift 4 Operator Lifecycle Manager (OLM)'s Subscription YAML creation, either manually creating the YAML or via the user interface. Below is an example installation from the OperatorHub. First, select **Migration Toolkit for Applications Operator**. See Figure 1.

| digratio                            | on Toolkit for Applications Operator                                                                                                    |
|-------------------------------------|----------------------------------------------------------------------------------------------------|
| 7.0.3 provided                      | by kea Hat                                                                                                    |
| Install                             |                                                                                                    |
| Channel                             | Migration Toolkit for Applications is an application modernization platform that helps organizations<br>safely and predictably modernize applications to new technologies, with an initial focus on |
| stable-v7.0 🔻                       | accelerating the adoption of legacy applications to OpenShift.                                                                                                    |
| Version                             | Install                                                                                                    |
| 7.0.3 •                             | Once you have successfully installed the Operator, proceed to deploy components by creating the<br>required Tackle CR.                                                                              |
| Capability level                    | By default, the Operator installs the following components on a target cluster:                                                                                                    |
| Basic Install                       | <ul> <li>Hub, to manage the application inventory and coordinate the migration process.</li> </ul>                                                                                                  |
| O Full Lifecycle                    | <ul> <li>UI, the web console to manage the application inventory and drive the migration waves.</li> </ul>                                                                                          |
|                                     | <ul> <li>Keycloak, to manage authentication, including with 3rd-party providers.</li> </ul>                                                                                                    |
|                                     | Documentation                                                                                                    |
| Source                              | Documentation can be found on our website.                                                                                                    |
| Red Hat                             | Getting help                                                                                                    |
| Provider                            | If you encounter any issues while using Migration Toolkit for Applications Operator create a support                                                                                                |
| Red Hat                             | case for bugs, enhancements, or other requests.                                                                                                    |
| Infrastructure features             |                                                                                                    |
| Disconnected                        |                                                                                                    |
| Valid Subscriptions                 |                                                                                                    |
| OpenShift Kubernetes<br>Engine      |                                                                                                    |
| OpenShift Container                 |                                                                                                    |
| Platform<br>OpenShift Platform Plus |                                                                                                    |
| Repository                          |                                                                                                    |
| https://github.com/kon              | 사람이 있는 것은 것이 있는 것은 것이 있는 것은 것은 것은 것은 것은 것은 것은 것은 것은 것은 것은 것은 것은                                                                                                    |

#### Figure 1: Installation of the MTA 7 Operator.

After confirming the subscription installation, the MTA Operator will be installed on the **openshift-mta** namespace, a new namespace created during the installation. Together with the MTA Operator, the Red Hat Single Sign-On Operator will be installed also in the **openshift-mta** namespace, the result of which is shown in Figure 2.

| Project: op                            | enshift-mta 🔻                                                                    |                                                                            |                                                                       |                                                                              |   |
|----------------------------------------|----------------------------------------------------------------------------------|----------------------------------------------------------------------------|-----------------------------------------------------------------------|------------------------------------------------------------------------------|---|
| Installe<br>Installed Op<br>Understand | ed Operators<br>erators are represent<br>ing Operators docum                     | 5<br>ted by ClusterServiceVersions wi<br>nentation gr. Or create an Operat | thin this Namespace. For more in<br>or and ClusterServiceVersion usir | formation, see the<br>ng the Operator SDK <mark>g</mark> f.                  |   |
| Name 👻                                 | Search by name                                                                   |                                                                            | Status                                                                | Provided APIs                                                                |   |
| 4                                      | Migration<br>Toolkit for<br>Applications<br>Operator                             | NS openshift-mta                                                           | Succeeded<br>Up to date                                               |                                                                              | : |
|                                        | 7.0.3 provided by<br>Red Hat                                                     |                                                                            |                                                                       |                                                                              |   |
| n de                                   | Red Hat Single<br>Sign-On<br>Operator<br>7.6.9-opr-001<br>provided by Red<br>Hat | NS openshift-mta                                                           | Succeeded Up to date                                                  | Keycloak<br>KeycloakRealm<br>KeycloakBackup<br>KeycloakClient<br>View 1 more | ŧ |

Figure 2: Operators installed in openshift-mta namespace.

After that, the next phase is to create the Tackle CR, which is required for the analysis. A trivial Tackle CR will be as below:

```
apiVersion: tackle.konveyor.io/v1alpha1
kind: Tackle
metadata:
    name: tackle
    namespace: openshift-mta
spec:
    feature_auth_required: 'true'
...
$ oc get tackle
NAME AGE
tackle 117s
...
```

Several settings can be done in the **Tackle.yaml** including container settings, Red Hat Single Sign-On settings, and metrics as well. See the complete list here.

To access MTA Console, get the MTA route as below:

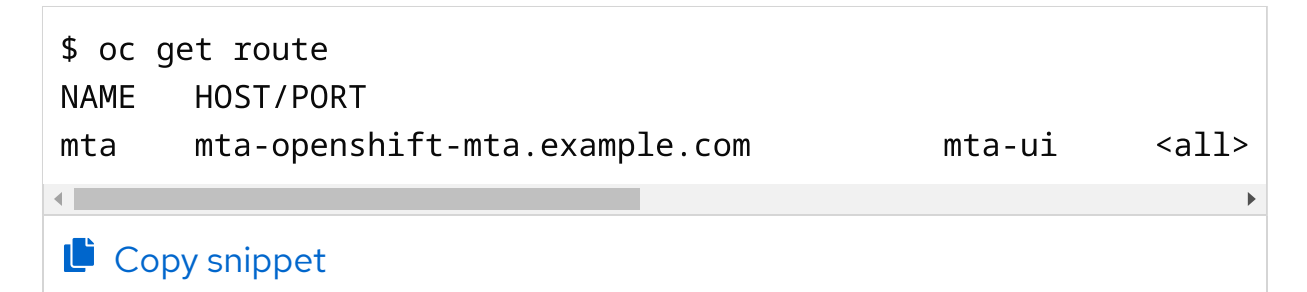

From the above one can deduce, to access MTA Console: <a href="https://mta-openshift-mta.example.com/applications">https://mta-openshift-mta.example.com/applications</a>, given <a href="https://stations">https://stations</a>, given

The default user will be **admin** and the default password will be **Passw0rd!**. Then on the first login, the passcode will need to be changed. Then, the console will open with the Migration option on the MTA Console

page, as shown in Figure 3.

| ■ Migration Toolkit for Applications | :            | admin 🔫                                   | <mark>-</mark> Red Hat |             |
|--------------------------------------|--------------|-------------------------------------------|------------------------|-------------|
| Application inventory                |              |                                           |                        |             |
| Create new Analyze                   | I            | 0 - 0 of 0                                | Tags                   | 0 of 0 > >> |
| N † Busines ‡ Assessment             | Review       | Analysis                                  | т 1                    | E I         |
| No ap<br>Create a new appl           | plications a | <b>available</b><br>tart seeing data here |                        |             |
|                                      |              | 0 - 0 of 0                                | • « ‹                  | 0 of 0 > >> |

Figure 3: Migration Toolkit for Applications Applications page.

### MTA analysis

### Example analysis

On MTA's main Migration page—which is the default as shown above—below the Application inventory, click on **Create new** and proceed to fill in details on the application. The application might be an actual binary file, such as .jar or a GitHub source for example. This provides more flexibility in case the application is not yet built.

Then click on **Analyze** at the top menu on the side of **Create new** and provide the specific Analysis mode, targets, and Scope. Also, it is on the Analyze part where the user adds custom rules (for details on how to write custom rules see the **Rule Development Guide**). Example analysis details are shown in Figure 4.

| Application ar                                              | nalysis                                                                                                    |                                                                                         |                                                                                            | × |
|-------------------------------------------------------------|----------------------------------------------------------------------------------------------------|-----------------------------------------------------------------------------------------|--------------------------------------------------------------------------------------------|---|
| Configure analysis<br>Analysis mode<br>Set targets<br>Scope | Set targets<br>Select one or more target options in foc                                                                                  | us for the analysis.                                                                    |                                                                                            |   |
| 2 Advanced<br>Custom rules<br>Options<br>3 Review           | Target selection can be skipped if cu                                                                                                    | stom rules file(s) are used                                                             | Ŀ                                                                                          |   |
|                                                             | Application server migration to<br>JBoss EAP 8 •<br>Upgrade to the latest<br>Release of JBoss EAP<br>or migrate your<br>Back Next Cancel | Containerization<br>A comprehensive<br>set of cloud and<br>container<br>readiness rules | Quarkus<br>Rules to support the<br>migration of Spring<br>Boot applications to<br>Quarkus. |   |

Figure 4: Possible targets in MTA.

The analysis will start and the Analysis section will change to Scheduled -> In-progress -> and then Completed (green mark). See Figure 5.

Using Migration Toolkit for Applications: Report analysis, customization, and troubleshooting | Red Hat Developer

| Migration Toolkit for a | Applications              |               |               | 喜時根柄      | ۲        | admin 🔫  | 🗢 Red Hat  |
|-------------------------|---------------------------|---------------|---------------|-----------|----------|----------|------------|
| Mgnilon •               | Application inventory     |               |               |           |          |          |            |
| Application inventory   | B • Thate • Filerbyname   | • Create new  | () Analyze 1  |           | 1-10/1   |          | 1 d1 > >   |
| Archetypes              | Name † Business Service 1 | Associations  | Review        | Aradysis  | Taga :   | Effort : |            |
| Controls                | S test                    | O Not started | O Not started | Completed | •1       | 3        | 1          |
| Vignatice waves         |                           |               |               |           | 1.1011 - | ~ -      | 1 d1 -> -> |

Figure 5: Application inventory Analysis completed.

### **Report analysis**

After the deployment is analyzed and the analysis is completed, the user can do a review. The MTA console user interface will populate the result of the report. If you click the **Issues** tab and you select your given application, you can view the analysis result. Another option is to download the static version of the report if desired, however, viewing the data in the UI allows a more dynamic ability to view the data.

To download the report, go to the MTA Administration ( /general ). Upon downloading the report, which will be downloaded as a .tar file, upon the index.html.

Figure 6 depicts the Issues tab vs. the index report in a comparative view.

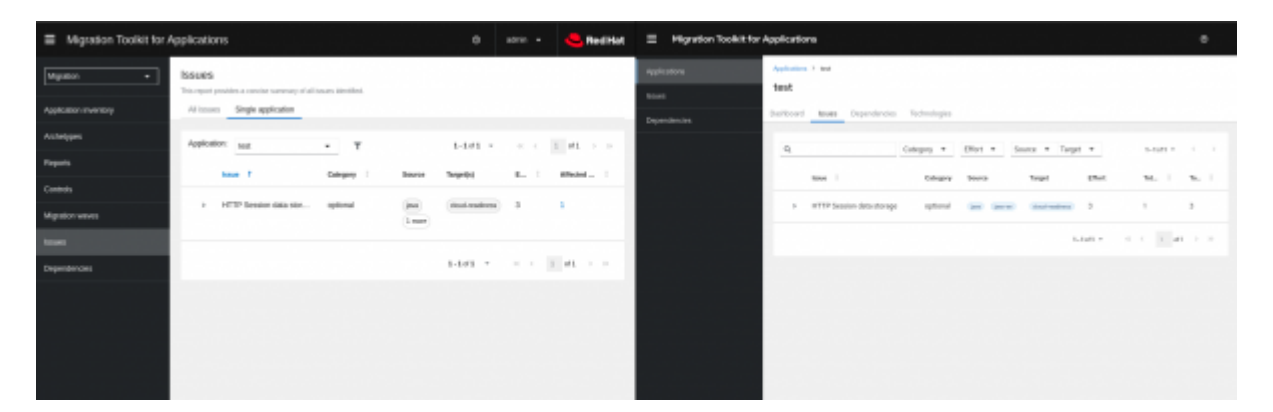

Figure 6: Report comparison–Issues tab (dynamic) vs. static report.

MTA output, as described in this solution, will create the output directory, including the **index.html** with the application name, tags, incidents, and story points.

### Story points

The report will include an overview and the story points for migration. So MTA output will classify the changes to be done in story points, as in Scrum/Kanbam story points, and classify the changes as mandatory vs. optional vs. potential. Those story points come from a relative measurement of the difficulty in implementing a certain change/update, which can be as trivial as a 1 story point, up to 10+ story points, which are very difficult tasks. Stories are relatively estimated (i.e., 9 is 3 times as much as 3) and measure time for doing certain tasks.

MTA seems to use a classification sequence from 1 onwards, not skipping any number of points nor bringing a Fibonacci clarification for example. In some cases the number of story points is 0, meaning the migration does not require time, but this will be on a case-by-case basis.

Incidents are classified as mandatory, optional, and potential.

Example: The application test has mostly optional changes with 1 to 3 story points as per the report (Figure 7).

|                     | Toolkit for Ap | oplications   | :                            |
|---------------------|----------------|---------------|------------------------------|
| Applications > test |                |               |                              |
| Dashboard Issues    | Dependencies   | Technologies  |                              |
| Incidents           |                |               | Incidents and Story Points   |
| Category            | Incidents      | Total Story P | 30                           |
| mandatory           | 0              | 0             | 20 -                         |
| optional            | 1              | 3             | 15 -                         |
| potential           | 0              | 0             | 05 -                         |
|                     |                |               | mandatory optional potential |

Figure 7: Report details with story points.

In the example above, one can see the test application has one optional Incident with 3 story points.

JBoss EAP 7 to JBoss EAP 8 migration

For JBoss EAP 7 to JBoss EAP 8 migration, navigate to the **Configure analysis** tab then click **Set targets** and select the target JBoss EAP 8, as shown in Figure 8.

| Application analysi                   | S                                                                                                    |
|---------------------------------------|----------------------------------------------------------------------------------------------------|
| 1 Configure analysis<br>Analysis mode | A Target selection can be skipped i                                                                         |
| Set targets                           |                                                                                                    |
| Scope                                 |                                                                                                    |
| 2 Advanced                            |                                                                                                    |
| Custom rules                          | Application server migration to                                                                             |
| Options                               | JBoss EAP 8 🗸                                                                                               |
| 3 Review                              | Upgrade to the latest<br>Release of JBoss EAP<br>or migrate your<br>applications to JBoss<br>FAP from other |
|                                       | Back Next Cance                                                                                             |

### Report analysis in-depth

Click on the application name, then go to the Dashboard so you can see the classification of the incidents (i.e., the actual changes that must be done). You will have a graph of the incidents vs story points, as explained above.

Going from left to right you have:

- Dashboard: graphs for incidents vs stories points
- Issues: Complete list of libraries and incidents vs story points level
- Dependencies: List of dependencies jars, with version, sha1 ahs, vendor, and path.
- Technologies: A nice overview of the technologies in the application already classified.

## MTA settings

As explained in the Migration Toolkit for Applications (MTA) Guide, the user interface has two views:

- Administration view: https://<route>/general
- Migration view: https://<route>/applications

Upon opening MTA's main page using /applications, the MTA Migration page will open. However, for MTA Administration duties, select Administration or open directly /general page. Figure 9 depicts what will open.

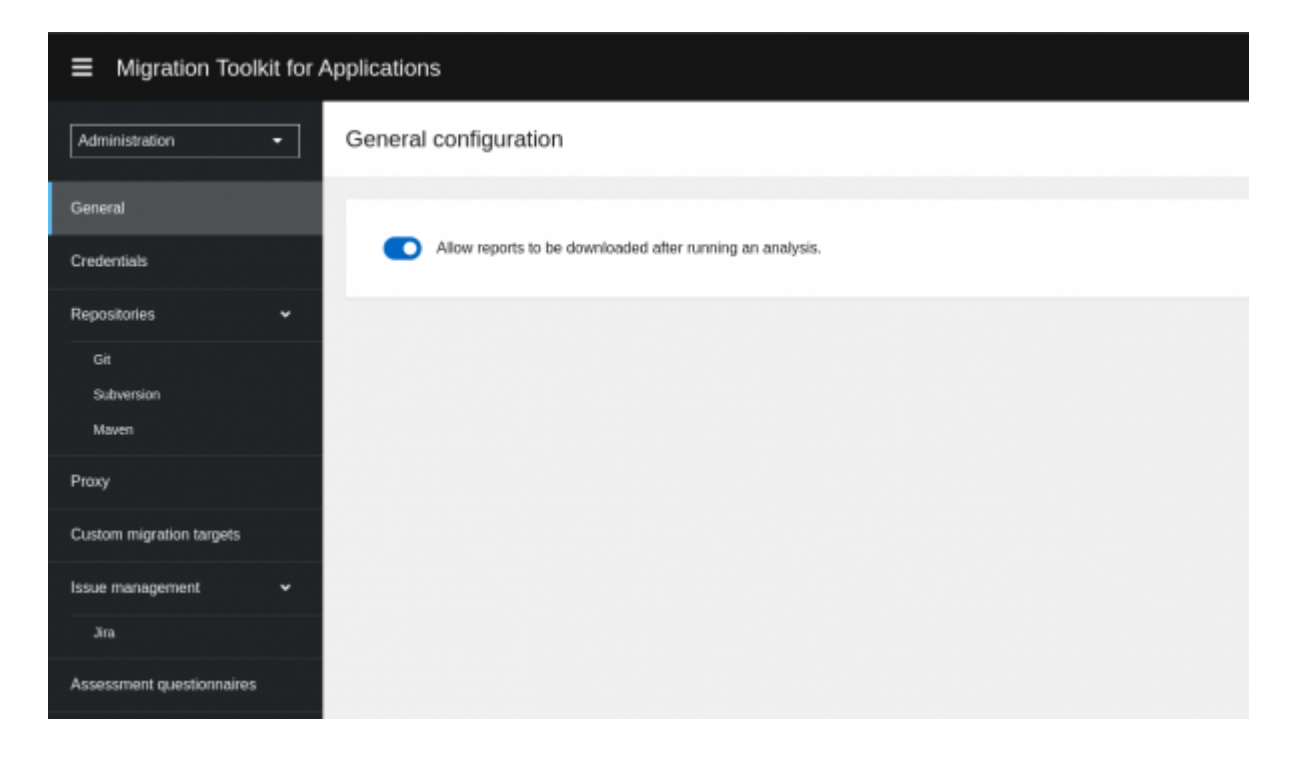

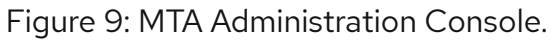

On this Administration page, you can view details and carry out operations such as allowing the report to be downloaded (very useful), credentials, Repositories, custom migration paths, Issue management, and Assessment questionnaires.

## Red Hat Single Sign-On settings

As explained in the MTA 7 User Interface Guide, MTA delegates authentication and authorization to the Red Hat Single Sign-On instance, which is installed by the MTA Operator. Therefore in terms of advanced settings, directly access Red Hat Single Sign-On for fine-tuning/adjusting settings rather than the MTA Administration Console (accessed as

In terms of management, given MTA Operator installs the Red Hat Single Sign-On Operator and creates one Keycloak Custom Resource (CR). Then it creates a dedicated realm, called MTA realm, that contains all the roles and permissions that MTA requires. In the matter of CRs, although the Red Hat Single Sign-On provides other CRs, no other Custom Resource will be created by the MTA Operator:

| \$ oc get keycloak                             |
|------------------------------------------------|
| NAME AGE                                       |
| mta-rhsso 44m                                  |
|                                                |
| \$ oc get KeycloakRealm                        |
| No resources found in openshift-mta namespace. |
| \$ oc get KeycloakBackup                       |
| No resources found in openshift-mta namespace. |
| <pre>\$ oc get KeycloakClient</pre>            |
| No resources found in openshift-mta namespace. |

#### Copy snippet

All administration processes in SSO should be done directly in SSO and to do that open the main route and access the SSO Console as below:

- MTA Console UI (migration): https://<route>/applications
- MTA Console UI (administration): https://<route>/general
- SSO Admin Console UI: https://route>/auth/admin (this will be the SSO Admin console)

 SSO documentation and SSO Admin console: https://<route>/auth

#### Specific example

To access Red Hat Single Sign-On Console, get the route below:

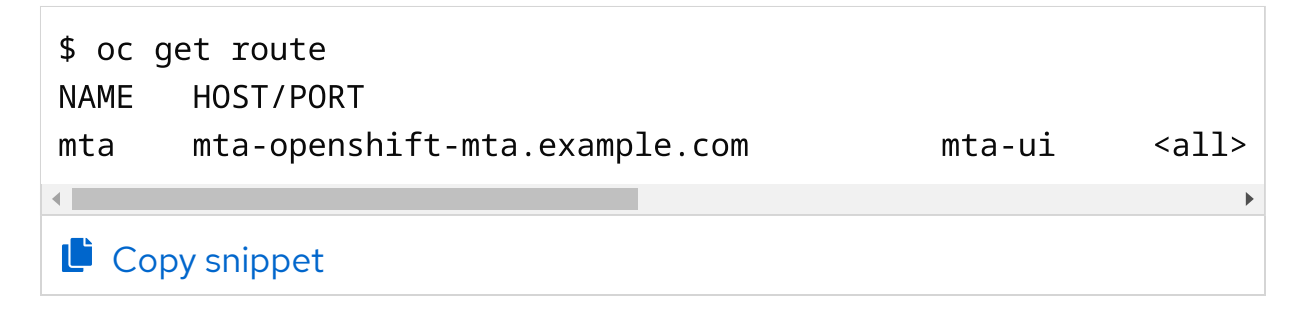

From the above one can deduce the access to Red Hat Single Sign-On Console as: https://mta-openshiftmta.example.com/auth/admin .

To access the Red Hat Single Sign-On console, get the user and credentials below:

```
oc get secret credential-mta-rhsso -o yaml
apiVersion: v1
data:
   ADMIN_PASSWORD: SOMETHING== <--- passcode
   ADMIN_USERNAME: YWRtaW4= <--- this is the hash for admin</pre>
```

Copy snippet

The SSO Main console will appear, which will be the Mta realm (instead of Realm Master). See Figure 10.

7/11/24, 1:52 PM

Using Migration Toolkit for Applications: Report analysis, customization, and troubleshooting | Red Hat Developer

| <b>←</b> ⇒ | C 15 mta-openshift- | mta.apps.rosa.sdf3g-496c2-7hd.pehe.p3.openshiftapps.c 🏠 😗 🖆 🛃 🗊 Finish update 🗄 |
|------------|---------------------|---------------------------------------------------------------------------------|
| RED HA     | T SINGLE SIGN-ON    | 🛔 Admin 👻                                                                       |
| Mta        | Ý                   | Mta 👕                                                                           |
| Configur   | e                   | General Login Keys Email Themes Localization Cache Tokens                       |
| NI R       | ealm Settings       | Client Registration Client Policies Security Defenses                           |
|            | lients              | * Name                                                                          |
| \$ 0       | lient Scopes        | mta                                                                             |
| = F        | toles               | Display name                                                                    |
| ≓ •        | dentity Providers   | mta realm                                                                       |
|            | Jser Federation     | HTML Display name                                                               |
| ء ،        | Authentication      |                                                                                 |
| Manage     |                     | Frontend URL 😡                                                                  |
| i≟ G       | iroups              |                                                                                 |
| ≛ u        | sers                | Enabled @                                                                       |
| @ \$       | sessions            |                                                                                 |
| 11 E       | events              | User-Managed Access @                                                           |
| ڪ ا        | mport               | UT                                                                              |
| ⊡ E        | xport               | Endpoints @                                                                     |
|            |                     | SAME 2.0 Identity Provider Metadata                                             |
|            |                     | Save Cancel                                                                     |

Figure 10: SSO Realm Settings–Mta realm details.

#### Example of customizations

Change the admin passcode directly in SSO: go into Manage -> Users -> View all users -> select the first ID (username admin) -> Actions -> Edit -> Credentials (Figure 11).

|            | -           |             |               |            |            |        |
|------------|-------------|-------------|---------------|------------|------------|--------|
| Details    | Attributes  | Credentials | Role Mappings | Groups C   | onsents Se | ssions |
| Manage (   | Credentials |             |               |            |            |        |
|            |             |             |               |            |            |        |
| Position   | Туре        | User Label  |               | Data       | Actions    |        |
| ~ ~        | password    |             |               | Show data. | Delete     | Save   |
| Reset Pas  | ssword      |             |               |            |            |        |
|            |             |             |               |            |            |        |
| assword    |             |             |               |            |            | ٩      |
|            | - Etion     |             |               |            |            |        |
| annual Car | nfirmation  |             |               |            |            |        |

Figure 11: SSO Users admin configuration.

Next, we want to integrate SSO with Github. It is beneficial to integrate with GitHub, and to do that, use Red Hat Single Sign-On GitHub Client, which can be done directly at the Identity Providers section:

- 1. Go to the Red Hat Single Sign-On main page.
- 2. Select **Identity Providers** in the left side menu.
- 3. Select Add provider on the corner right.
- 4. Select Social-> Github.
- 5. Update the GitHub Client with specific details.
- 6. Go to the realm login page and should see GitHub button to log in.

Figure 12 shows an example.

| dentity Pro | oviders  |         |        |           |           |         |               |
|-------------|----------|---------|--------|-----------|-----------|---------|---------------|
|             |          |         |        |           |           |         | Add provider_ |
| Name        | Provider | Enabled | Hidden | Link only | GUI order | Actions |               |
|             |          | 2.4     | Entre  | Calua .   |           | 2.4     | D - 1         |

### Troubleshooting steps

Although not directly related to customization, but also very relevant in terms of approaches in case of issues for troubleshooting purposes, the following data will be relevant in case a support case is required:

- The Tackle Custom Resource, although trivial in some situations can be customized: \$ oc get tackle -o yaml > tackle.yaml
- The inspect from the openshift-mta namespace: \$ oc adm inspect ns/namespace\_name .
- The analysis YAML can be found in the Application inventory -> Application -> Analysis details.

Example:

### MTA 7 version note

Above I discuss MTA 7, which is fairly different than MTA 6.x. MTA 7.0 brings considerable changes and combines the features that previously were split between the Migration Toolkit for Applications (MTA) and the Migration

Toolkit for Runtimes (MTR). MTA 7 was released in Q1 2024, and the Migration Toolkit for Runtimes (MTR) will be moved to End of Life in September 2024.

Therefore, for the Migration Toolkit for Runtimes (MTR) use cases, Red Hat ships the Migration Toolkit for Applications (MTA) CLI for example, which replaces the use case, such as JBoss EAP 8 migration. MTA CLI does not require OpenShift installation as described here.

## Conclusion

The article describes the usage of MTA CLI and MTA Operator by going through installation, usage, and report analysis. Finally, it covers the customization part in Red Hat Single Sign-On that is integrated already by Red Hat's Migration Toolkit for Application (MTA), which provides an accessible and powerful tool for a series of migration targets such as application migration for the cloud or JBoss EAP server 8/OpenJDK migration.

The rules that make the migration paths can be customized and the Rule Development Guide is an excellent reference to how to customize them. The customization section about MTA and Red Hat Single Sign-On is also explained with some use cases. Finally, some data related to troubleshooting were explained and can be useful for case handling.

## Additional resources

To learn more about the MTA Operator and MTA plugins click here. For Migration Toolkit for Runtime (MTR) see this reference, as again, Migration Toolkit for Runtime (MTR) is already End of Life.

In terms of OpenJDK migration, to learn more read Java 17: What's new in OpenJDK's container awareness. For container awareness, see the main article How to use Java container awareness in OpenShift 4. For more information on Red Hat Single Sign-On settings, see Red Hat Single Sign-On 7.6. Using Migration Toolkit for Applications: Report analysis, customization, and troubleshooting | Red Hat Developer

For any other specific inquiries, please open a case with Red Hat support. Our global team of experts can help you with any issues.

Special thanks to Dylan Murray and Sherman Horton for their critical contributions and collaboration on MTA issues throughout the years. Will Russell, for this article review, and finally the collaboration from Santoshi, Pedro Silva, and Wagner Queiroz for day-to-day Red Hat Single Sign-On and migrations issues/discussions.

Last updated: July 9, 2024

### **Related Posts**

Using Red Hat Application Migration Toolkit to see the impact of migrating to OpenJDK

Announcing Red Hat Application Migration Toolkit 4.1.0: Now with technical reports

Analyze monolithic Java applications in multiple workspaces with Red Hat's migration toolkit for applications

What's new in Red Hat's migration toolkit for applications 6.1

### **Recent Posts**

MySQL replication between VMs in OpenShift through external network Openshift Route implications for Middleware applications Improved observability signal correlation for Red Hat OpenShift Introducing the new Traces UI in the Red Hat OpenShift Web Console Get started with the OpenShift Cluster Observability Operator

## What's up next?